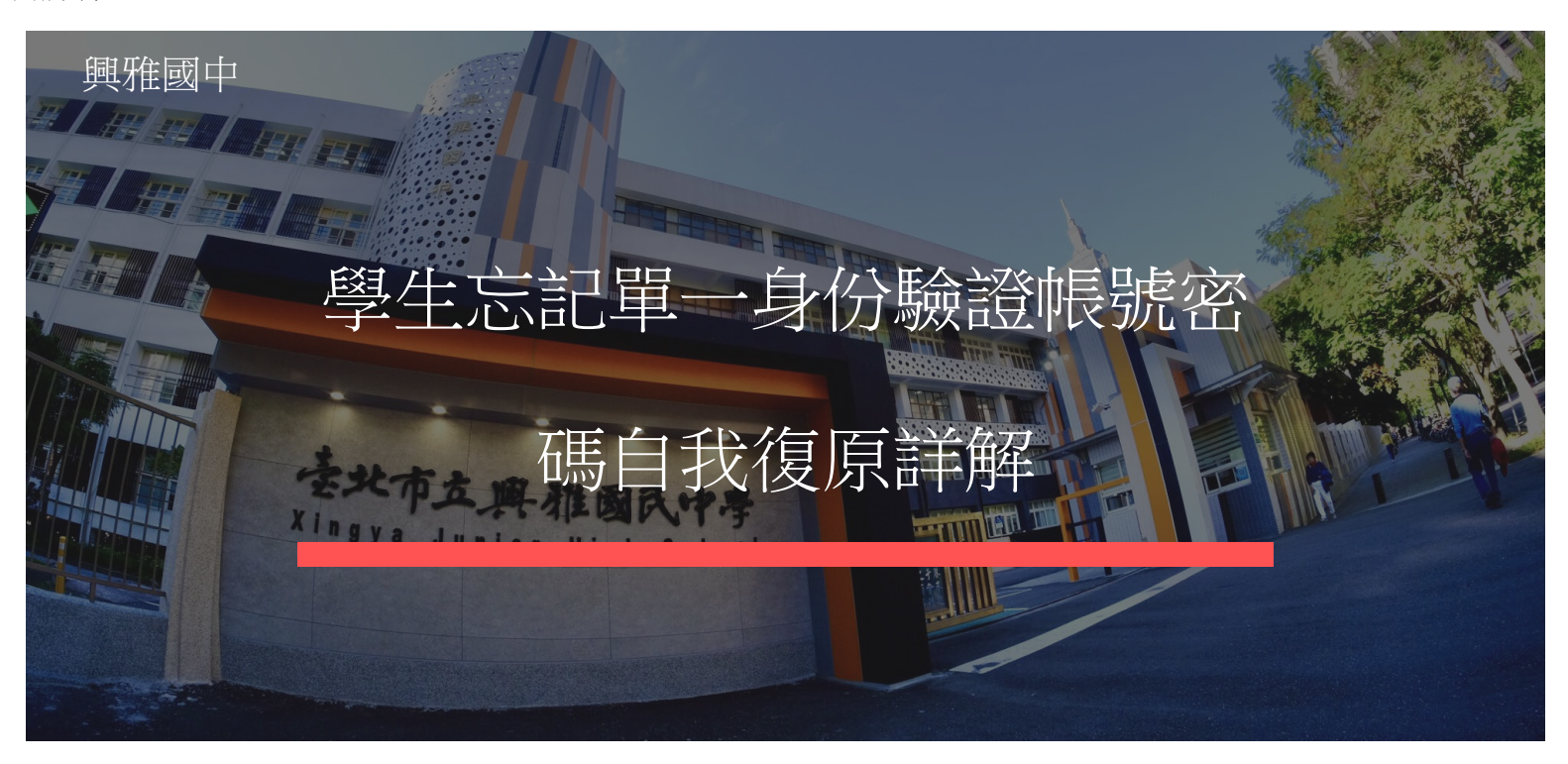

學生選社團、查成績、服務時數、酷課雲以及領生理用品.....,都 可以用單一身分驗證登入,電腦或手機都可以操作,很重要喔!

帳號密碼試了幾次無法登入,請按「忘記/帳號密碼」,錯誤太多 次會被鎖住一段時間。

即使不知道或忘記自己的單一身分驗證帳號和密碼,只要知道自己的身份證字號 和班級座號,就可以取得自己的單一身分帳號並且設定密碼,所以請同學務必將 自己的身份證字號背起來喔!

興雅國中學生Google帳號:

格式是:s+3位數國小畢業民國年+2位數班級+2位數座號+syajh.tp.edu.tw 例如:113年度進入興雅國中的2班5號新生,帳號就是s1130205@syajh.tp.edu.tw 密碼一律是學生的身份證字號全部,第1個英文字大寫。 轉學生的「3位數進入國中民國年」請改為「3位數國小畢業民國年」 YouTube介紹網址為:https://youtu.be/NCoU07YsRjM?si=LOfw1gYrs1BWVZGI

重要提醒:不要登入別人的帳號喔!

刑法第358條:「無故輸入他人帳號密碼、破解使用電腦之保護措施或利用電腦系統 之漏洞,而入侵他人之電腦或其相關設備者,處三年以下有期徒刑、拘役或科或 併科十萬元以下罰金。」

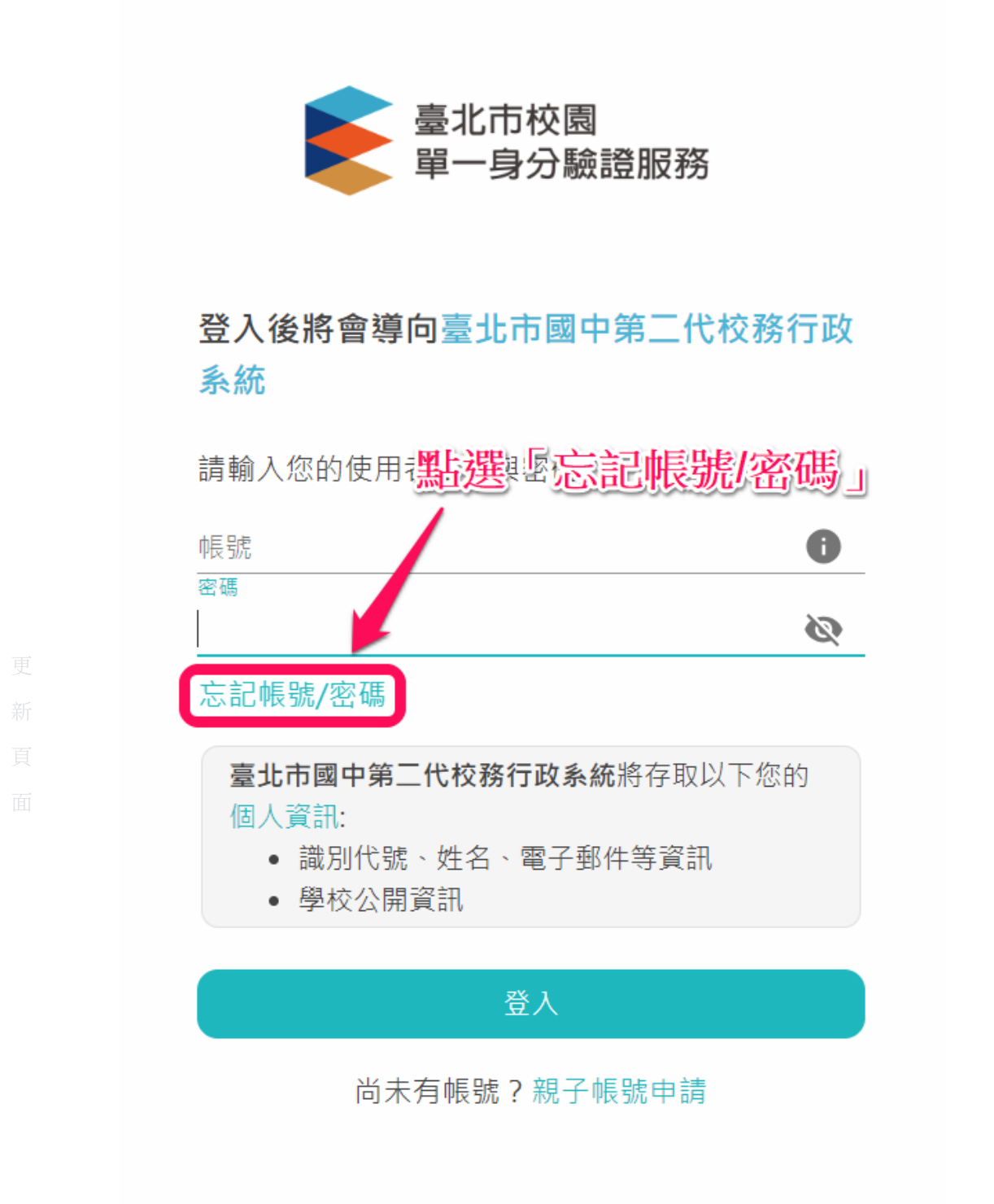

輸入電腦課用的興雅國中學生電子郵件帳號後按「發送驗證碼」,新生或忘記自己電子郵件帳號密碼請參考以下YouTube影片及圖片,或點選連結https://youtu.be/NCoU07YsRjM? si=obAGWzAkAljsZmVM

| 臺北市校園<br>單一身分驗證服務<br>先輸入興雅國中電子郵件信箱,時按「發送驗證碼」 |
|----------------------------------------------|
| 忘記帳號/密碼                                      |
|                                              |
| 1 請輸入的研設定救援資訊之「行動電話」或「電子信箱」                  |
| s.mm.@syajh.tp.edu.tw                        |
| 發送驗證碼     發送驗證碼                              |
| 2 請輸入驗證碼                                     |

参考以下YouTube影音說明後,登入自己的興雅國中電子郵件s......@syajh.tp.edu.tw

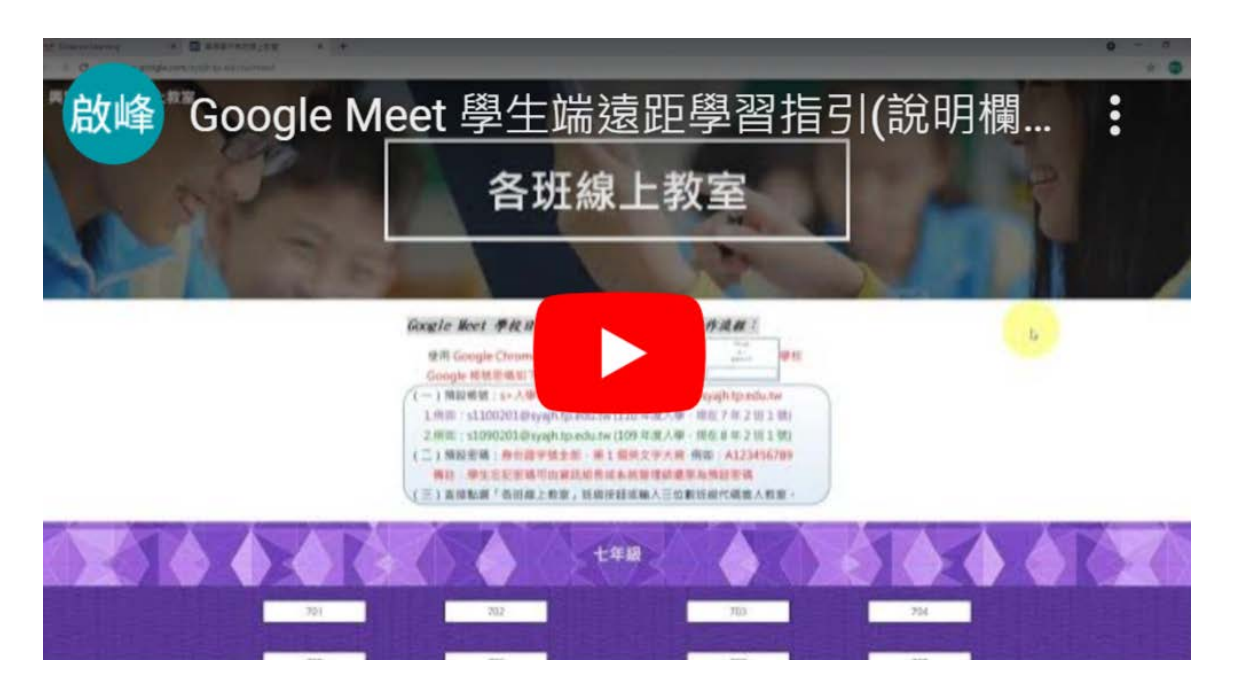

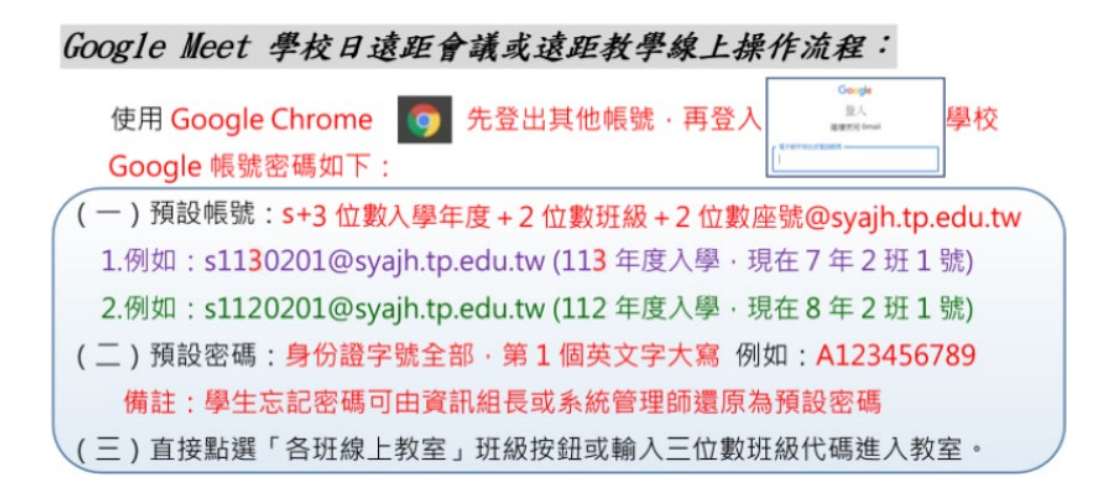

點開「重設密碼通知」信件,如找不到此信可重新收信找「所有 郵件」。

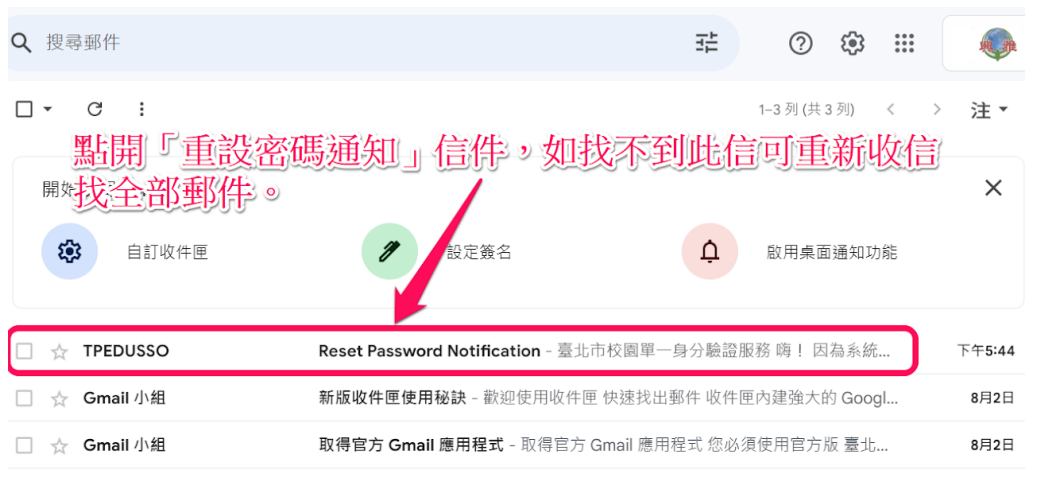

計劃政策 由 Google 技術提供

記下或複製6位數驗證碼,此驗證碼有效時間為60分鐘喔!

|   | Reset Password Notification 收件 ×                           |                |   | Ø | Ľ |
|---|------------------------------------------------------------|----------------|---|---|---|
| • | <b>TPEDUSSO</b> <sso@tp.edu.tw><br/>寄給 我 ▼</sso@tp.edu.tw> | 下午5:44 (5 分鐘前) | ☆ | ¢ | : |
|   | 臺北市校園單一身分驗證服務                                              |                |   |   |   |
|   | 啊! 記下驗證碼                                                   |                |   |   |   |
|   | 因為系統接收到您重設密碼的要求,所以寄這封信件給您!                                 |                |   |   |   |
|   | 您的驗證碼為:355583                                              |                |   |   |   |
|   | 如果要求重設密碼的並非您本人,請忽略此封信件,                                    |                |   |   |   |
|   | 並請不要將驗證提供給任何人。                                             |                |   |   |   |
|   | 重設密碼的時限為60分鐘,超過請重新申請                                       |                |   |   |   |
|   | 臺北市校園單一身分驗證服務 敬上                                           |                |   |   |   |

輸入驗證碼後按「驗證」

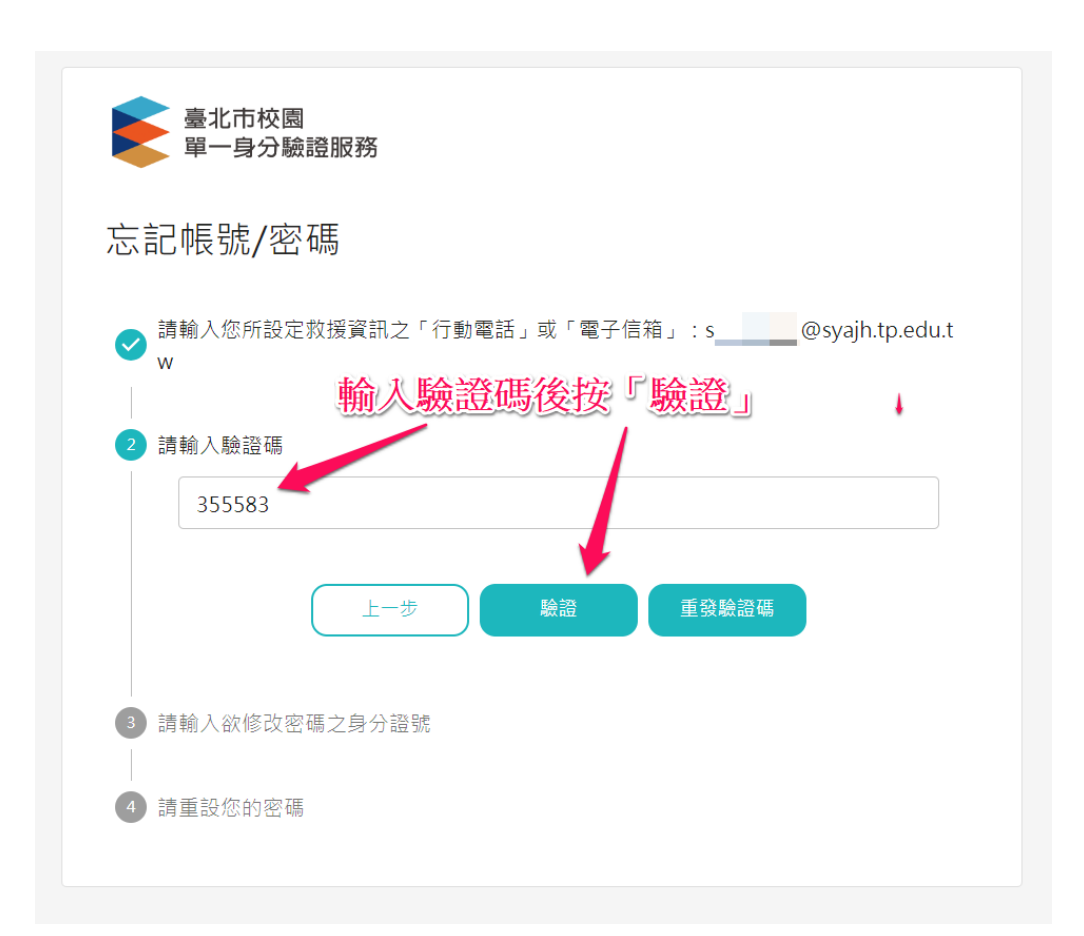

輸入首字大寫的身份證字號後按「確認」

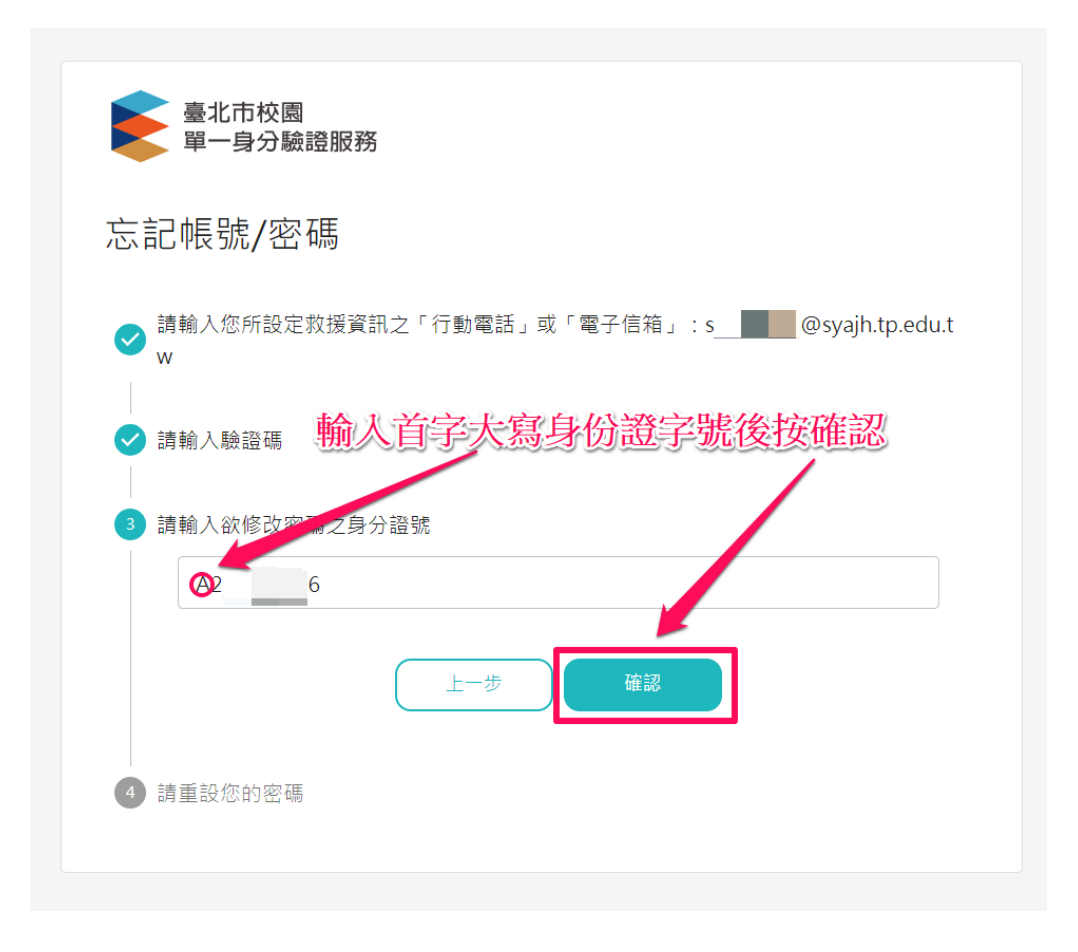

系統會提示學生帳號為「syajh學號全部」,帳號在國中階段都固 定不變;輸入符合規定的密碼後,再按「確認」就大功告成,立 即可用新密碼登入。

| 臺北市校園<br>單一身分驗證服務                                                                     |
|---------------------------------------------------------------------------------------|
| 忘記帳號/密碼                                                                               |
| ✔ 請輸入您所設定救援資訊之「行動電話」或「電子信箱」:s     @syajh.tp.edu.t<br>w                                |
| <ul> <li>✓ 請輸入驗證碼</li> <li>系統會提示學生帳號「syajh學號全部」</li> <li>✓ 請輸,帳號在國中階段固定不變。</li> </ul> |
| ④ 請重設您的密碼                                                                             |
| 您在本系統的帳號為 <mark>syajh11 5</mark> 帳號身分為學生                                              |
| 務必確認帳號身分,再重新設定密碼                                                                      |
| <sup>新密碼</sup> 新密碼必須符合以下規則                                                            |
| ·······                                                                               |
| √須超過8個字.                                                                              |
| ✓ 僅包含英文 數字和特定特殊符號 ①                                                                   |
| ✓不與身分證末6碼相同                                                                           |
| ✓ 密碼安全性驗證 ①                                                                           |
| <sup>確認新密碼</sup> 按確認就大功告成了,以後就用                                                       |
| 新密碼進人。                                                                                |
| 上一步 確認                                                                                |